# **Applications**

## **Objectifs.** Pourquoi ?

Désormais, vous allez pouvoir importer des structures déjà faites beaucoup plus rapidement mais aussi, exporter des configurations pour les mettre en place une même GED sur plusieurs machines.

Les applications sont sauvegardées dans des fichiers du type numéro app.json.

Exemple : 0000001.json

De cette façon, il est facile de vérifier si le fichier contient les bonnes données.

Chaque application importée dispose d'un historique, vous pouvez donc voir ce qui a été importé et à quelle date.

Chaque application exportée dispose d'un schéma pour voir plus aisément les associations entre les éléments exportés.

### Importation

Vous pouvez importer deux catégories d'applications :

- local Les votres ou celles construites par d'autres personnes
- système Les structures fournies par EzDEV

### Historique des objets importés

Chaque application importée dispose d'un historique, vous pouvez donc voir ce qui a été importé et à quelle date :

Entrez dans les détails d'une app et allez dans "Historique".

### Importer une application en local

Les apps locales ont un toutes le même répertoire de localisation (attention à ne pas supprimer le mauvais fichier).

Windows :

C:\nchp\var\spool\ezged\instance\apps\local

Linux :

/var/spool/nchp/ezged/instance/

Copiez-y votre fichier json puis dans l'interface Import/Export, rafraichissez, vous devriez voir votre application dans Import > local s'afficher. Si celle-ci est valide à l'importation, vous verrez les objets importables.

### **Exportation**

Permet d'exporter une app pour un déploiement sur une autre installation EzGED.

Chaque application exportée dispose d'un schéma pour voir plus aisément les associations entre les éléments exportés.

Une fois votre app prête à l'exportation, cliquez sur le bouton play au-dessus de la liste des objets pour exporter.

# Données

Ce module permet d'importer / exporter des données vers ou depuis un fichier CSV.

Pour vous aider, quelques explications sur certains paramètres :

- Séparateur de champs : c'est le caractère dans le fichier CSV qui permet de délimiter les données entre elles
- Vider destination : ordonnera à EzGED de vider la table ou la requête destinée à recevoir les données AVANT que l'opération d'import / export soit effectuée
- **Insertions sont autorisées** : signifie que si une ligne n'existe pas encore dans la destination, elle sera ajoutée à cette destination
- Mises à jours sont autorisées : signifie que les lignes existantes (ayant le même identifiant) seront mises à jours avec les données reçues

From: https://wiki.ezdev.fr/ - **EzGED Wiki** 

Permanent link: https://wiki.ezdev.fr/doku.php?id=doc:v3:acquisition:import\_export&rev=1522071491

Last update: 2023/03/17 09:56